## • MacBook instructions

- 1. Turn on Wi-Fi and select eduroam from the list.
- 2. Account name: your\_own\_gatorlink@ufl.edu.
- 3. Type your current password and hit "OK".

| Wi-Fi          | •        |
|----------------|----------|
| Known Network  |          |
| 🗢 eduroam 🥝    | <b>a</b> |
| Other Networks | >        |
| Wi-Fi Settings |          |

| Select a certificate or enter a name and password for network "eduroam" |                                |            |  |  |
|-------------------------------------------------------------------------|--------------------------------|------------|--|--|
| No certificate se                                                       | elected                        | $\bigcirc$ |  |  |
| Account Name:                                                           | your_username@UFL.EDU          |            |  |  |
| Password:                                                               | Use your myUFL password here 🥑 |            |  |  |
| 🗹 Remember th                                                           | is information                 |            |  |  |
|                                                                         | Cancel OK                      |            |  |  |

\*\* If you change your password, you will need to forget the eduroam network and repeat the steps above to reconnect.

To forget the network, follow these steps:

- 1. Click the Wi-Fi symbol > Wi-Fi Settings...
- 2. Click "Details ... "
- 3. Click "Forget This Network" and Remove Wi-Fi eduroam.
- 4. Repeat the steps above to reconnect.

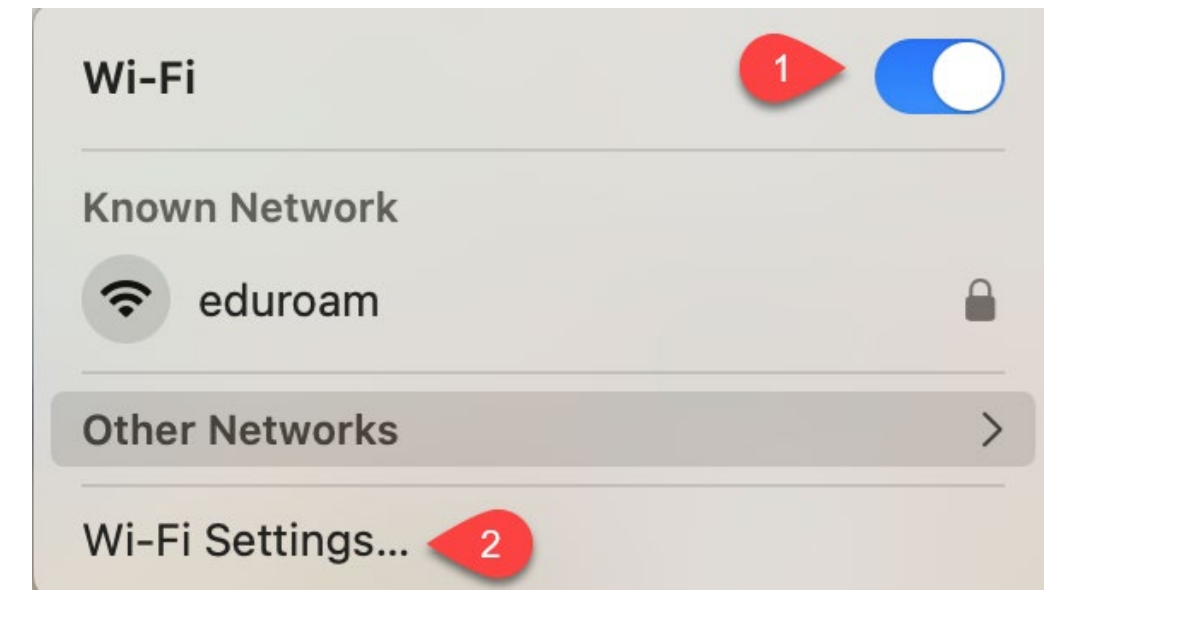

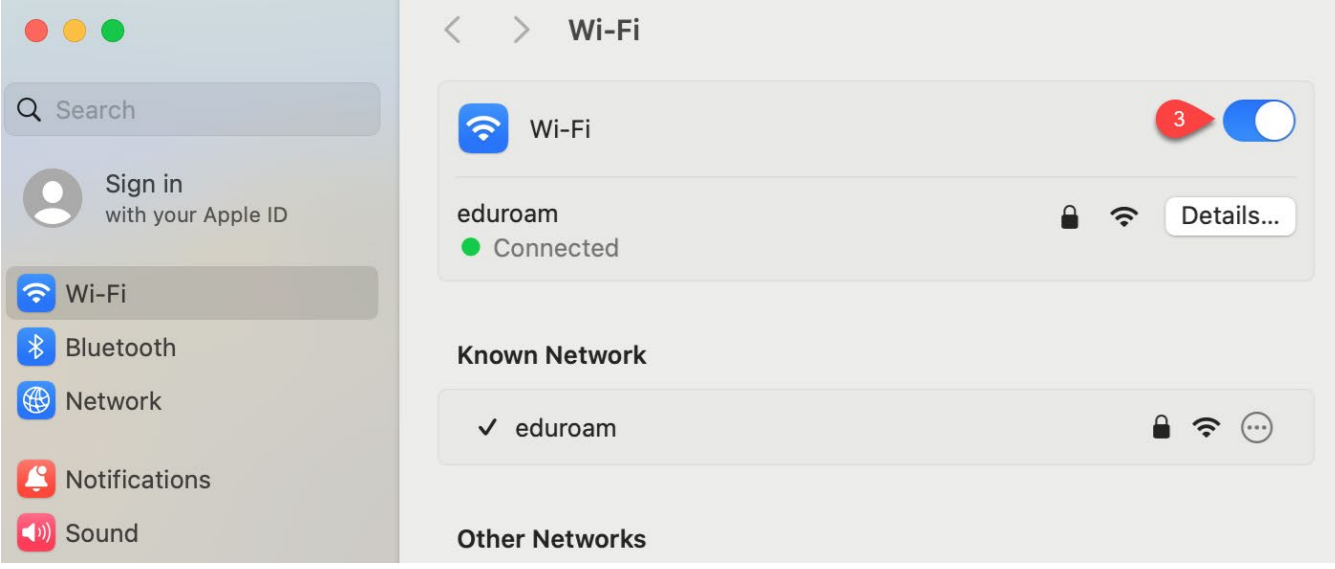

\_

| eduroam<br>• Connected | Automatically join this network                       |                |  |
|------------------------|-------------------------------------------------------|----------------|--|
| TCP/IP                 | Low data mode                                         |                |  |
| DNS                    | Low data mode helps reduce your Mac data usage over s | specific Wi-Fi |  |
| WINS                   | networks you select.                                  |                |  |
| 802.1X                 | Limit IP address tracking                             |                |  |
| Proxies                | trackers in Mail and Safari.                          |                |  |
| Hardware               | IP address                                            | -              |  |
|                        | Router                                                |                |  |
|                        | 4 Forget This Network                                 | Cancel OK      |  |

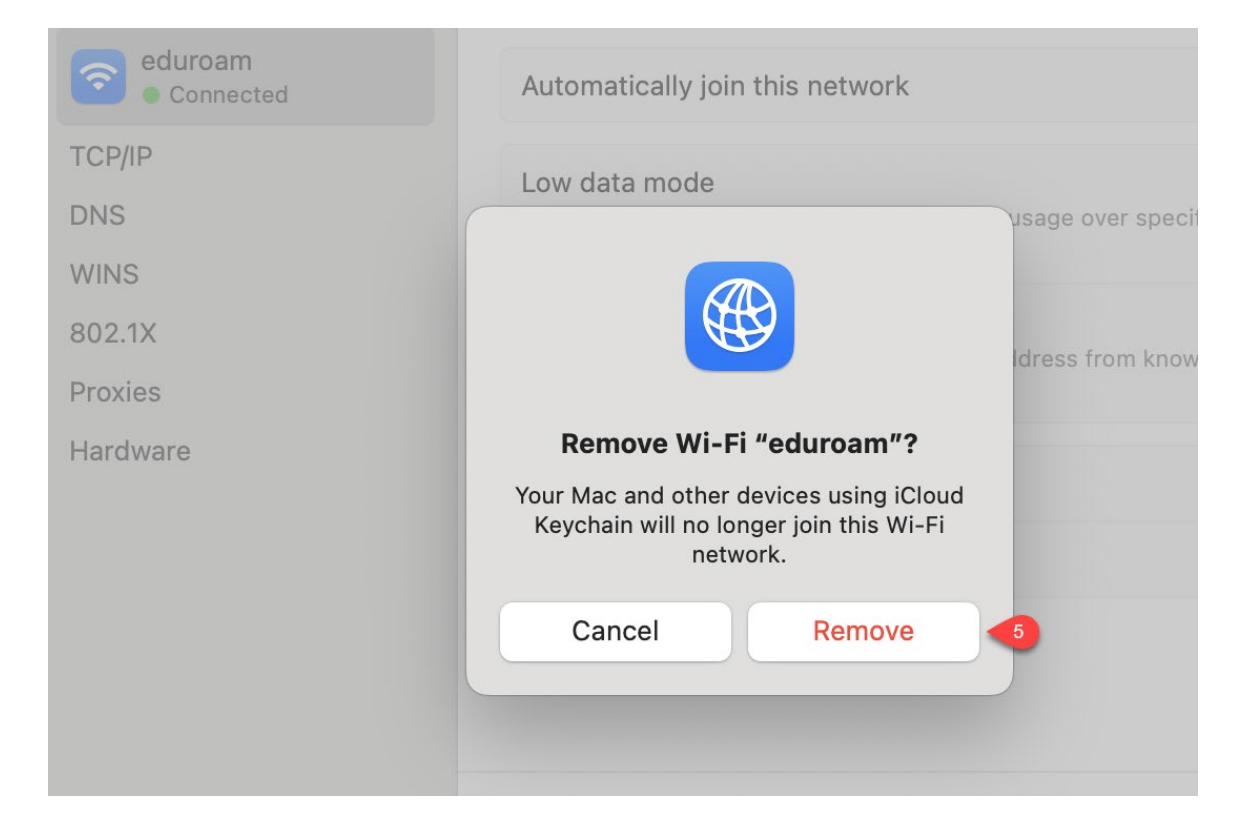